# MAAP-X Local Operating Console Quick Reference Guide

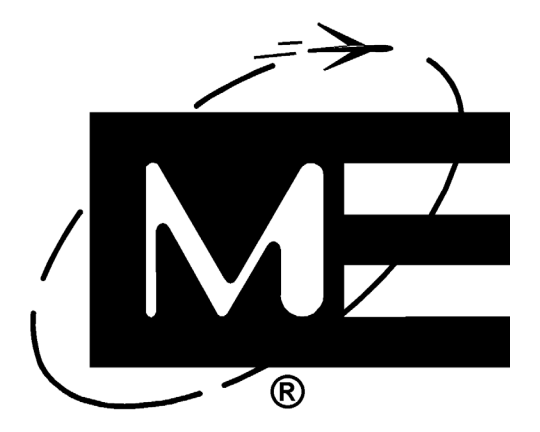

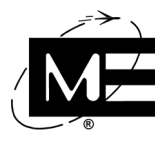

#### **Contact Information**

Monaco Enterprises, Inc. P.O. Box 14129, Spokane Valley, WA 99214-0129; 14820 E. Sprague Ave., Spokane Valley, WA 99216-2149 **Phone** (509) 926-6277 **Fax** (509) 924-4980 **E-mail** service@monaco.com **Web** www.monaco.com

#### **Document Information**

#### Identification

MAAP-X Local Operating Console Quick Reference Guide 001-571-00 Revision A 8/19

#### Trademark Notice

The Monaco Enterprises, Inc. (Monaco) logo and MEI are registered trademarks of Monaco. All other product names and logos in this manual are used for identification purposes only and may be trademarks or registered trademarks of their respective companies.

#### Copyright Notice

© 2019 by Monaco Enterprises, Inc. All rights reserved. This document contains proprietary information and is for exclusive use by Monaco customers. Use or reproduction other than by Monaco customers is expressly prohibited unless authorized in writing by Monaco.

#### **Content Disclaimer**

Monaco makes every attempt to keep this document up-to-date and accurate. However, these instructions are not intended to cover all details or variations in equipment nor to provide for every possible contingency to be met in connection with installation, operation, or maintenance. The user is responsible to ensure that the requirements of the project are being met, design details are verified, and the equipment is correctly installed, operated, and maintained to meet all applicable codes, standards, and regulations.

Monaco makes no representation or warranty, express or implied, as to the reliability of this document and will not be held liable for damages due to inaccuracies. If further information is needed or a particular problem arises that needs to be further described, contact Monaco.

#### Suggestions

If you have comments or suggestions on how we may improve this document, send them to:

Monaco Enterprises, Inc. Attention: Technical Publications, P.O. Box 14129, Spokane Valley, WA 99214-0129

#### Warranty and Liability

Subject to the exceptions and conditions below, Monaco agrees to repair or replace any defect of material or workmanship of equipment manufactured by Monaco that develops within 12 months from the date of delivery but no more than 14 months after date of shipment from Monaco (whichever is earlier), free of charge F.O.B. Spokane, Washington. You must notify Monaco of any defect and provide either satisfactory proof of the defect or return the defective equipment to Monaco for examination at your expense in order for the equipment to be repaired or replaced under warranty. Monaco does not provide warranty for expendable components or accessories incorporated or used with equipment manufactured by Monaco, such as batteries, visual indicators, fusing devices, etc. In addition, Monaco does not warrant components or accessories are under warranty. You assume full responsibility for whether or not the equipment and any programs meet your specifications, capacity, capabilities, versatility, and other requirements; the installation and the condition and effectiveness of the operating environment in which the equipment and software are to function; and maintaining the equipment as specified.

All Monaco Central Receiving server installations require an authorized Monaco representative.

#### **Exceptions and Conditions**

The following are exceptions and conditions to this warranty:

- Except as stated in this warranty, Monaco makes no warranty, expressed or implied (either in fact or by operation of law), statutory, or otherwise. All warranties not expressly stated in this document are waived by you.
- Monaco is not responsible for damage to any product from accident, unauthorized alteration, abuse, acts of God, misuse, misapplication, or inappropriate or faulty installation.
- This warranty covers only those products that have been properly installed using factory-approved wiring and installation techniques.
- Monaco assumes no liability for products damaged in shipment to Monaco for repair or replacement.
- Monaco disclaims any liability to anyone for any damages of any kind from any cause associated with the manufacture, sale, handling, repair, maintenance, replacement, or use of its equipment.
- Monaco's liability and purchaser's or consumer's exclusive remedy is limited to repair or replacement of nonfunctional product at the factory. Monaco is not liable for incidental or consequential damages, including but not limited to, installation or replacement labor costs.
- Any representation and/or warranty made by any person including dealers, distributors, and representatives of Monaco that are inconsistent or in conflict with the terms of this warranty are not binding unless they are approved in writing by an Officer of Monaco.
- This warranty shall be construed in accordance with and governed by the laws of the State of Washington.
- This warranty gives you specific legal rights and you may also have other rights that may vary from state to state.

#### **Return Procedure**

Before returning your equipment, contact a Monaco Customer Service Representative at (509) 926-6277 to receive a return authorization. The return authorization number must be clearly marked on any box in which the returned items are shipped and on all documents related to the return. *Monaco will not accept equipment for repair without prior Return Authorization*.

Replacement and/or repair is subject to review by Monaco and will be done in accordance with this warranty. If the equipment is not under warranty or if the warranty is not in effect because of the Exceptions and Conditions, you will be asked to provide a purchase order for payment of the repair when the Return Authorization number is given. The amount of the purchase order will be based on an estimate of the cost of the repair. If a repair is not feasible, either because of cost or performance reliability of the repaired equipment, Monaco will contact you.

#### Software License

Monaco grants license to use its software on one computer subject to the following conditions:

- Except as provided in the software license, applicable copyright laws apply to the software.
- You may copy the software for the sole purpose of backup in support of its use on a single computer. All copies must include the copyright notice.
   You may transfer the software and license to another party if the other party agrees to accept the terms and conditions of this agreement. If you
- transfer the software, you must, at the same time, transfer all copies to the same party or destroy any copies not transferred.
  You may not use, copy, or transfer the software or any copy, in whole or in part, except as expressly provided in this license. If you transfer
- possession of any copy to another party, your license is automatically terminated.
- This license is effective until terminated. You terminate the license by destroying the software and all copies in any form. License automatically terminates if you fail to comply with any term or condition of this license, in which case, you must destroy the software and all copies of it.

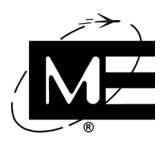

# Contents

| About this Document                       | 1  |
|-------------------------------------------|----|
| LOC Components                            | 1  |
| Touch Screen Indicators and Controls      | 2  |
| LED Status Indicators                     | 2  |
| MIC                                       | 3  |
| Information Bar                           | 3  |
| Panel Controls                            | 4  |
| Menus                                     | 5  |
| Scrolling                                 | 6  |
| Main (Home) Screen                        | 6  |
| Identifying a Device in Alarm             | 7  |
| Alarm Information                         | 7  |
| Processing a Panel Alarm                  | 8  |
| Identifying a Device in Supervisory Alarm | 8  |
| Alarm Information                         | 9  |
| Processing a Panel Supervisory Alarm      | 9  |
| Identifying a Device in Trouble           | 10 |
| Notification Information                  | 10 |
| Processing a Panel Trouble                | 10 |
| MNS Operation                             | 11 |
| Maintenance Menus Operation               | 12 |
| Information Menu Functions                | 13 |
| Troubleshooting                           | 13 |
| LOC Wiring                                | 14 |
| Configuration Summary                     | 15 |

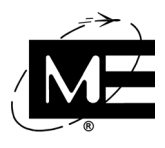

# Notes

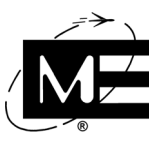

## **About this Document**

This document gives a summarized view of touch screen operation, configuration, troubleshooting, and wiring connections. Detailed information is in the "MAAP-X Local Operating Console IOM Manual," P/N 001-578-00.

**Important!** Place this document in the local operating console (LOC) enclosure, behind the batteries, as a reference for MAAP-X/LOC users.

## **LOC Components**

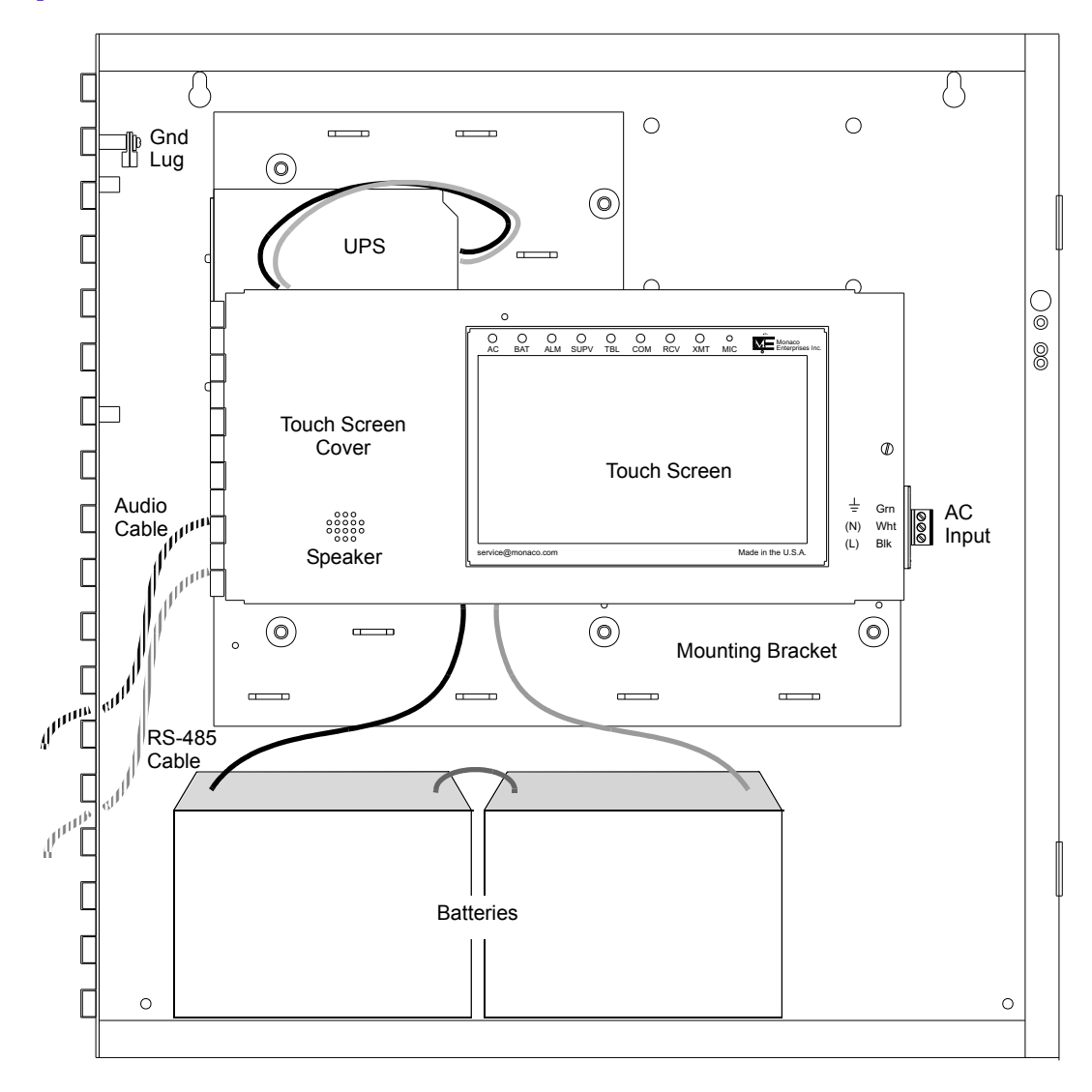

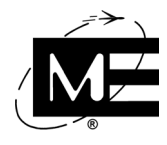

# **Touch Screen Indicators and Controls**

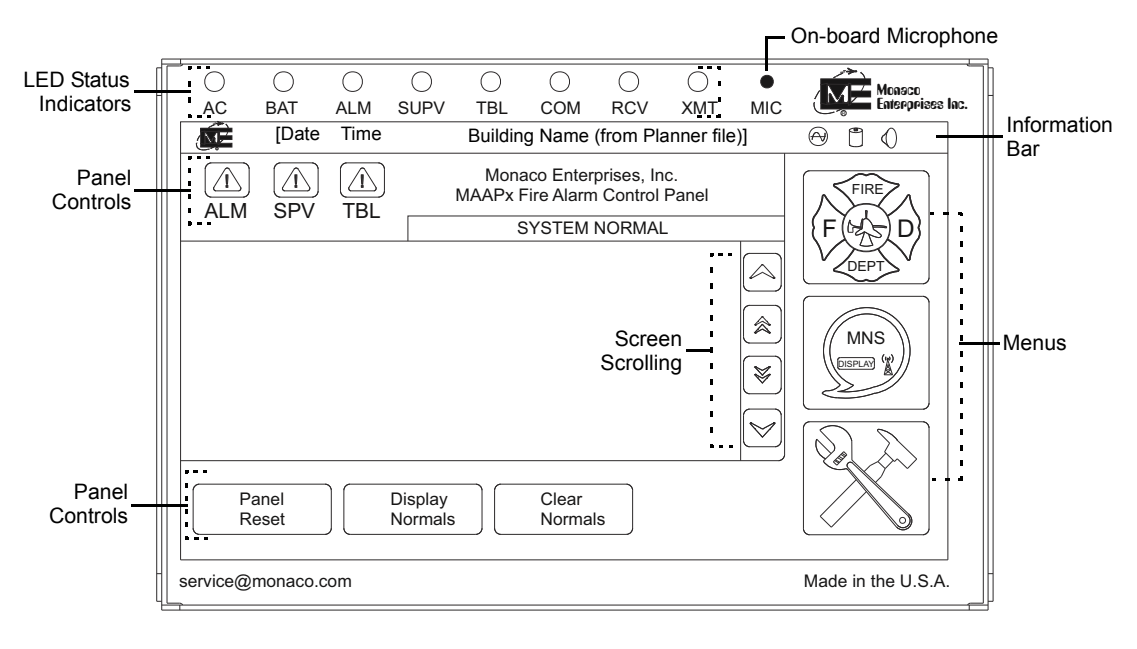

**Important!** LOC configuration options chosen in the MAAP-X Planner software determine which panel controls and menus are available and displayed on each touch screen. This guide shows the LOC with all panel controls and menu options enabled.

## **LED Status Indicators**

These are the same for all LOCs connected to the same MAAP-X.

- AC
  - Lights green when panel is powered by AC.
  - Briefly orange, then off for AC drops below:
     90 VAC for rated 100 VAC
    - 102 VAC for rated 120 VAC
    - 204 VAC for rated 240 VAC
- BAT
  - Blinks red when battery discharges to about 20.4 VDC volts (AC disconnected).
  - Lights red when the panel is operating on battery power.
- ALM
  - Blinks red when an alarm exists that has not been silenced. Lights solid once Alarm
     Silence button (touch-screen panel control) is touched.
  - Lights red when an alarm occurs on a device connected to the MAAP-X CPU PCB or ADC installed in the AAC II; it does not turn off until the MAAP-X has been reset by touching Panel Reset.

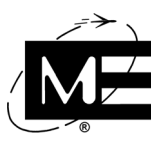

### SUPV

- Blinks red when a supervisory alarm condition exists that has not been silenced. Lights solid once **Suprvsry Silence** button (touch-screen panel control) is touched.
- Lights red when a supervisory notification occurs on a device connected to the MAAP-X CPU PCB or ADC installed in the AAC II that has been programmed as supervisory; it does not turn off until the MAAP-X has been reset by touching Panel Reset.
- TBL
  - Blinks yellow when a trouble exists that has not been silenced. Lights solid once the Trouble Silence button (touch-screen panel control) is touched.
  - Lights yellow when any component, circuit, or connected device reports a trouble condition; it turns off when all trouble conditions have been corrected.
- **COM** Lights solid green when the panel is receiving a valid encoded signal from the Central Receiving System. If the panel does not receive a signal from Central for 200 seconds, the COM LED turns off.
- RCV Blinks green when the MAAP-X is receiving a valid encoded RF signal from Central or another transceiver.
- **XMT** Blinks green when the MAAP-X is transmitting a message.

### MIC

This is an on-board microphone. When enabled, a user can speak into the small aperture for live voice through the mass notification system (MNS).

### **Information Bar**

- **Date** Current date.
- **Time** Current time.
- **Building Name** Information transferred from the Planner file.
- Symbols:

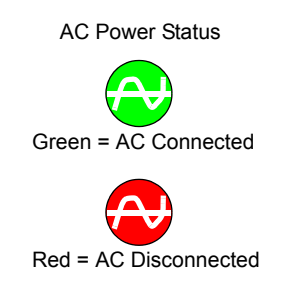

Battery Status

Green = Connected, Charged 1/2 Green = Connected, Charging

Gray = Disconnected

MNS Status

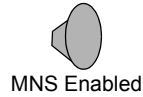

()) MNS Activated

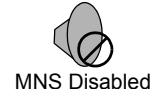

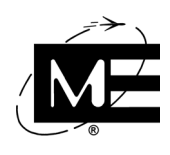

### **Panel Controls**

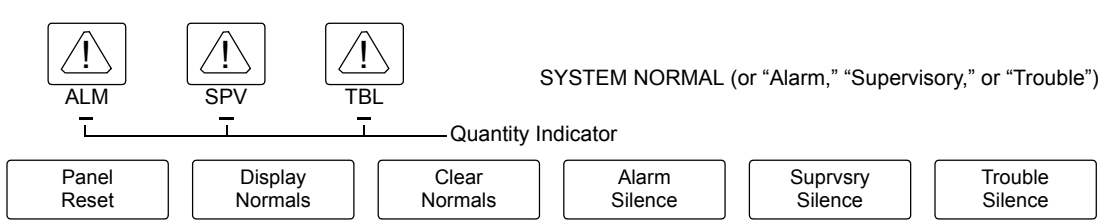

- ALM (Alarm Indicator) Displays quantity of active alarms. Indicator flashes when an alarm exists that has not been silenced and turns solid once Alarm Silence is touched. Touching the indicator displays a list of current alarms in the display field.
- SPV (Supervisory Indicator) Displays quantity of active supervisory alarms. Indicator flashes when a supervisory alarm exists that has not been silenced and turns solid once Suprvsry Silence is touched. Touching the indicator displays a list of current supervisory alarms in the display field.
- **TBL (Trouble Indicator)** Displays quantity of active troubles. Indicator flashes when a trouble exists that has not been silenced and turns solid once **Trouble Silence** is touched. Touching the indicator displays a list of current troubles in the display field.
- **SYSTEM NORMAL** No troubles or alarms indicated.
- Panel Reset Resets IDCs and addressable devices to try and clear alarms from the MAAP-X, turns off outputs for cleared alarms, and sends an end-of-alarm message to Central.

These control buttons appear in the lower screen area based on panel condition:

- **Display Normals** Touch to display a list of recently returned to normal alarms and troubles in the display field.
- **Clear Normals** Touch to clear the list of normals currently showing in the display field.
- Alarm Silence Acknowledges an alarm condition and turns off notification appliances that are programmed as silenceable.
- **Suprvsry Silence** Same as alarm silence but for supervisory alarms.
- **Trouble Silence** Acknowledges trouble conditions and silences the panel on-board speaker and any addressable devices assigned as General Trouble. Conventional on-board relays assigned to General Trouble are non-silenceable.

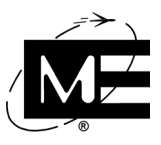

### Menus

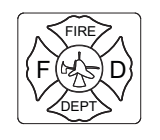

- **Information Menu** Touch to access submenus:
- Manual fire alarm button
- Survey—Panel information, browse devices, meters, versions
- History—Touch to list the 500 most recent events: alarms, troubles, early warnings, maintenance alerts, etc.; options offer more information

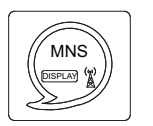

**Mass Notification System Menu** Touch to access MNS submenu to play pre-recorded messages and activate live-voice.

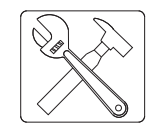

- Maintenance Menu Password is required. Touch to access submenus:
- Drill Test—Turns on drill-test-enabled, fire-defined NACs, and fire MNS messages only (not MNS NACs). Touching again ends the test.
- Walk Test—Places panel in walk-test mode, to test alarms without transmitting ZRPN alarm alerts to Central. It momentarily sounds the NAC, indicating the panel received the alarm from the device being tested.

If point reporting is enabled, point-reporting addresses are sent to Central and logged under Unit History as Walktest without generating alerts.

- Enable/Disable—Touch to access submenu for enabling/disabling devices and zones or transmitting status changes of devices and zones. (Devices can be enabled/disabled in the Planner software.)
- Setup—Touch to access submenu for setting panel date and time, performing a key-up test, or clearing the history database.

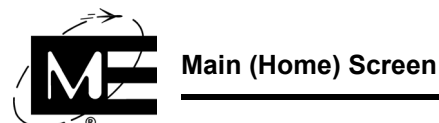

## Scrolling

念

- Touch to scroll display field up a single line.
- Touch to scroll display field up a full page.
- Touch to scroll display field down a full page.
- Touch to scroll display field down a single line.

## Main (Home) Screen

This LOC screen shows the MAAP-X system in normal status.

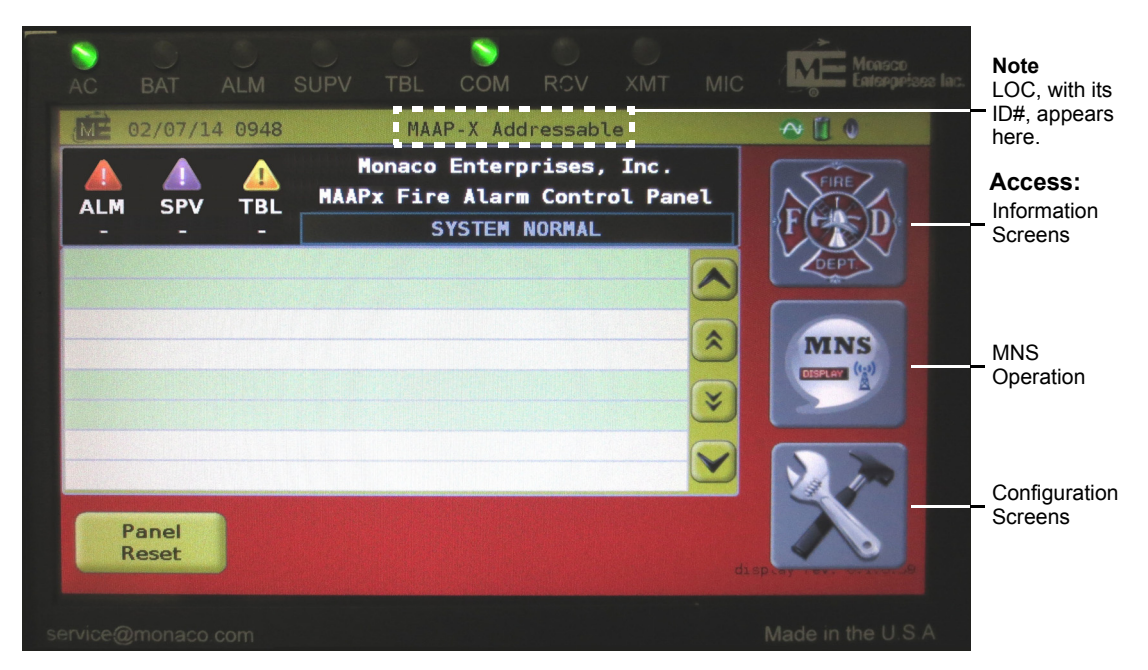

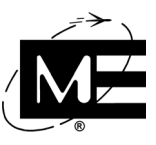

## **Identifying a Device in Alarm**

SUPV XMT MAAP-X Addressable ME 01/07/14 1110 Monaco Enterprises, Inc. 4 Ω MAAPx Fire Alarm Control Panel AL M SPV TBL ALARMS 10:57:37 01/07/14 ALARM 01 Alarm Heat Sensor [\$1-2] Sensor S1-02 MNS ₹ Alarm Panel Silence Reset

This is an example of a touch screen indicating an alarm at LOC and MAAP-X.

### **Alarm Information**

#### Туре

General
 Addressable device
 Addressable sensor, Waterflow early warning
 Positive alarm
 Master box
 Detector verification

#### **LED ALM** flashing

sequence

Touch Screen Message Alarm identification, component description, date-time
LOC Speaker Off, unless programmed to play an alarm MNS message
Assigned NACs Silenceable or non-silenceable
Message to Central Alarm, zone reporting position number (ZRPN), description

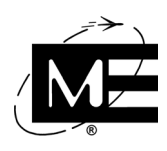

### **Processing a Panel Alarm**

#### To process a panel alarm

- **1** Based on touch-screen message and alarm source identification, investigate the alarm situation.
- 2 When the situation is corrected or being addressed by responders, touch the **Alarm Silence** button on the touch screen. NAC and relay outputs defined as fire with silence-enable selected will silence.

When the alarm situation has been corrected:

- MAAP-X will normalize automatically if configured for autoreset.
- MAAP-X requires a manual reset (touch the **Panel Reset** button) if autoreset is not configured. *If enabled in the Planner, you can reset the MAAP-X from the LOC.*

At reset completion, the **Display Normals** and **Clear Normals** buttons appear next to the **Panel Reset** button.

- Touching **Display Normals** indicates if the alarm source has actually returned to normal.
- Touching and confirming **Clear Normals** clears that list and both "normals" buttons.

## Identifying a Device in Supervisory Alarm

Supervisory alarms are unique in National Fire Protection Agency (NFPA) standards. They require a visit to the facility but not a fire response.

This is an example of a touch screen indicating a supervisory alarm.

| AC       | BAT            | ALM    | C)<br>SUPV        | TBL                  | Сом                       | RCV                         | О<br>ХМТ             | MIC    | Moasco<br>Enterprises lac |
|----------|----------------|--------|-------------------|----------------------|---------------------------|-----------------------------|----------------------|--------|---------------------------|
| ME       | 01/07/14       | 4 1226 |                   | MAAF                 | P-X Add                   | ressabl                     | 9                    |        | n 🖞 🖉                     |
| ALM      | SPV<br>1       | TBL    | Ma<br>MAAPx       | naco<br>Fire<br>SUPE | Enterp<br>Alarm<br>RVISOR | rises,<br>Contro<br>Y ALARI | Inc.<br>Dl Pan<br>IS | el     | F                         |
| ALARM    | 01 A1          | larm   |                   | Develo               | 12:22:                    | 54 01/0                     | 7/14                 |        | DEPT                      |
| Inp      | ut (Fire       | e) #8  |                   | Devic                | e                         | ĮŪč                         | .1                   | *<br>* | MINS<br>USERVAN           |
|          | Panel<br>Reset | Su     | ıprvsry<br>ilence |                      |                           |                             |                      | da     | SP av and a second        |
| service@ | )monaco.       | com    |                   |                      |                           |                             |                      |        | Made in the U.S.A.        |

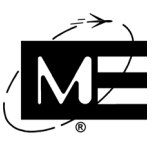

## **Alarm Information**

Type Supervisory—auto-reset possible

**LED SUPV** flashing

Touch Screen Message Alarm identification, component description, date-time

LOC Speaker Beeps on and off

Assigned NACs Typically off but can be assigned

Message to Central Alarm, zone reporting position number (ZRPN), description

## **Processing a Panel Supervisory Alarm**

Things to remember in a supervisory alarm scenario:

- MAAP-X might or might not be configured for autoreset; the touch screen does not indicate which.
- The panel might or might not be configured to sound general alarm(s) in addition to the panel beeper.

### To process a supervisory alarm

- **1** Based on touch-screen message and alarm source identification, investigate the alarm situation.
- 2 When the situation is corrected or being addressed by responders, touch the **Suprvsry Silence** button on the touch screen.

NAC and relay outputs defined as fire with silence-enable selected will silence.

When the supervisory alarm situation has been corrected:

- MAAP-X will normalize automatically if configured for autoreset.
- MAAP-X requires a manual reset (touch the **Panel Reset** button) if autoreset is not configured. *If enabled in the Planner, you can reset the MAAP-X from the LOC.*

At reset completion, the **Display Normals** and **Clear Normals** buttons appear next to the **Panel Reset** button.

- Touching **Display Normals** indicates if the alarm source has actually returned to normal.
- Touching and confirming **Clear Normals** clears that list and both "normals" buttons.

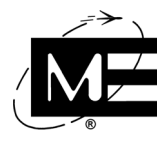

## Identifying a Device in Trouble

This is an example of a touch screen indicating four troubles.

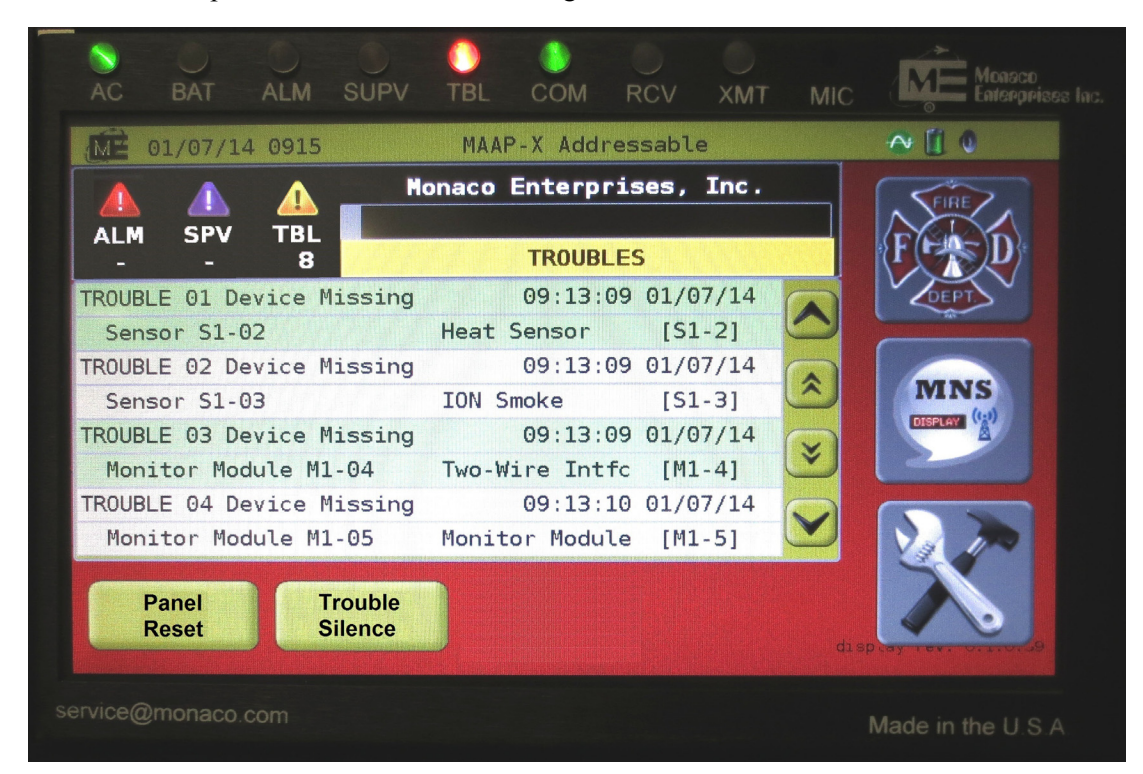

## **Notification Information**

Type Trouble

**LED TBL** flashing

 Touch Screen Message
 Trouble identification, component description, date-time

 LOC Speaker
 On steady

**Message to Central** Trouble, zone reporting position number (ZRPN), description For a full list of troubles, see the "Local Operating Console IOM Manual," P/N 001-578-00.

## **Processing a Panel Trouble**

### To process a panel trouble

- 1 Touch the **Trouble Silence** button on the touch-screen.
- **2** Based on touch-screen message and trouble source identification, investigate the trouble situation.

When the trouble situation has been corrected, MAAP-X will normalize automatically and the **Display Normals** and **Clear Normals** buttons appear next to the **Panel Reset** button.

- Touching **Display Normals** indicates if the trouble source has actually returned to normal.
- Touching and confirming **Clear Normals** clears that list and both "normals" buttons.

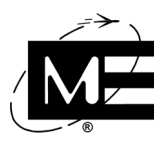

## **MNS Operation**

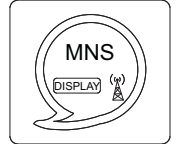

Touching the MNS Menu symbol presents available options (examples only are shown here):

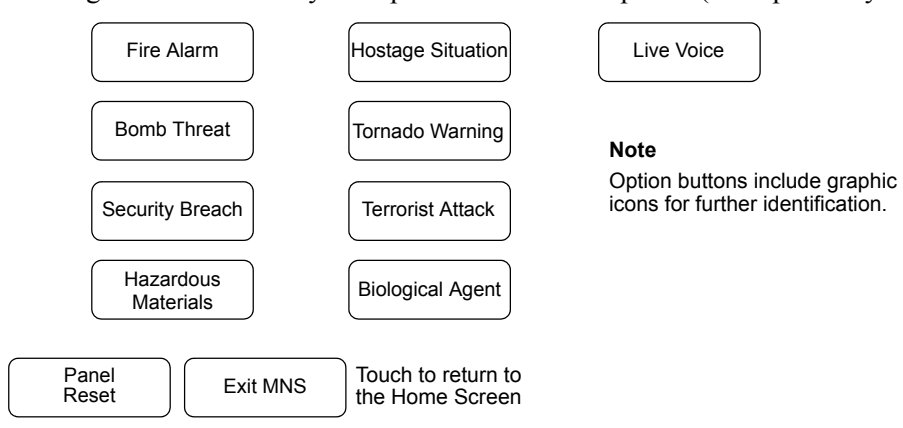

1 Touch the button to choose an option.

**Important!** If you have a pushbutton microphone at the LOC—must be enabled in the Planner under Console Definition/MNS View—you can activate live voice immediately by pushing the button; you do not have to initiate live voice first.

**2** A window displays the text of the pre-recorded message, or for **Live Voice**, the text of a pre-recorded introduction.

Pre-recorded Example

Live Voice Example

| Pre-Recorded: Bomb Threat                                                                | Live Voice                                              |  |  |
|------------------------------------------------------------------------------------------|---------------------------------------------------------|--|--|
| Attention! Bomb Threat! Proceed to the nearest exit and vacate the building immediately. | Attention please! A Live Voice Announcement is underway |  |  |
| Cancel Play Message                                                                      | Cancel Initiate Live Voice                              |  |  |

3 Touch Cancel or Play Message button; for Live Voice using the panel MIC, touch Initiate Live Voice and speak into the MIC aperture.

#### Notes

1. Too long of a delay in entering data or choosing options causes the system to time out and return to the home screen.

2. If enabled in the Planner, the touch screen speaker will play the MNS message.

Maintenance Menus Operation

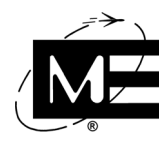

## **Maintenance Menus Operation**

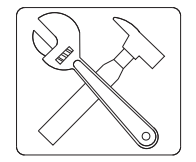

Touching the Maintenance Menu symbol displays the password screen.

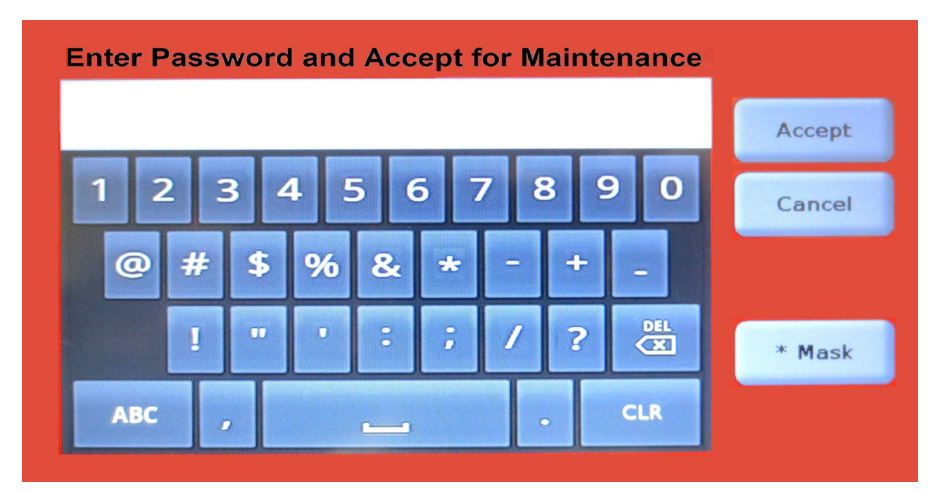

Enter the password by touching the keys on the keypad, then touch the **Accept** button. The "\*Mask" button displays the password in asterisk, rather than actual, characters.

If the password is correct the screen displays these options:

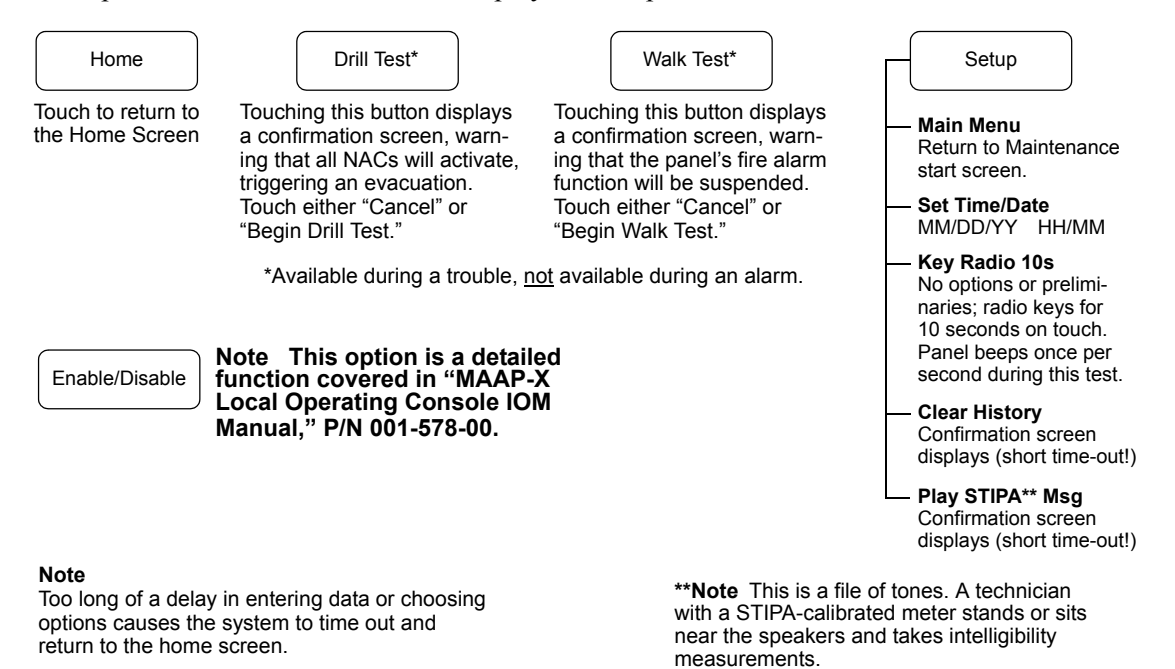

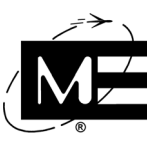

## **Information Menu Functions**

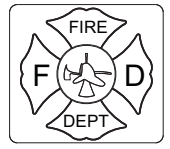

Touching the Information Menu symbol displays these options:

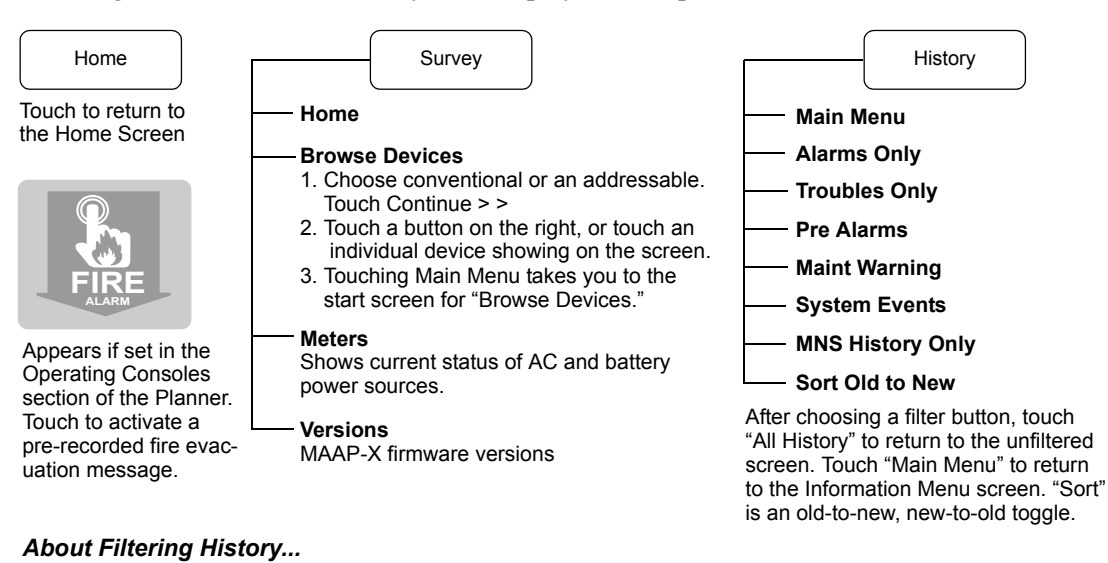

You can filter down one level by the touch screen buttons on the right of the screen. History can also be filtered by an event's system identification by touching a specific entry, then (optionally) any of the filter buttons pertinent to the event. (If you are filtering troubles, touching the Alarms Only button retrieves no further information.)

**Note** Too long of a delay in entering data or choosing options causes the system to time out and return to the home screen.

# Troubleshooting

See the "Local Operating Console IOM Manual," P/N 001-578-00.

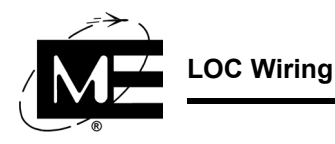

# **LOC Wiring**

These are the RS-485 data line and the audio line connections.

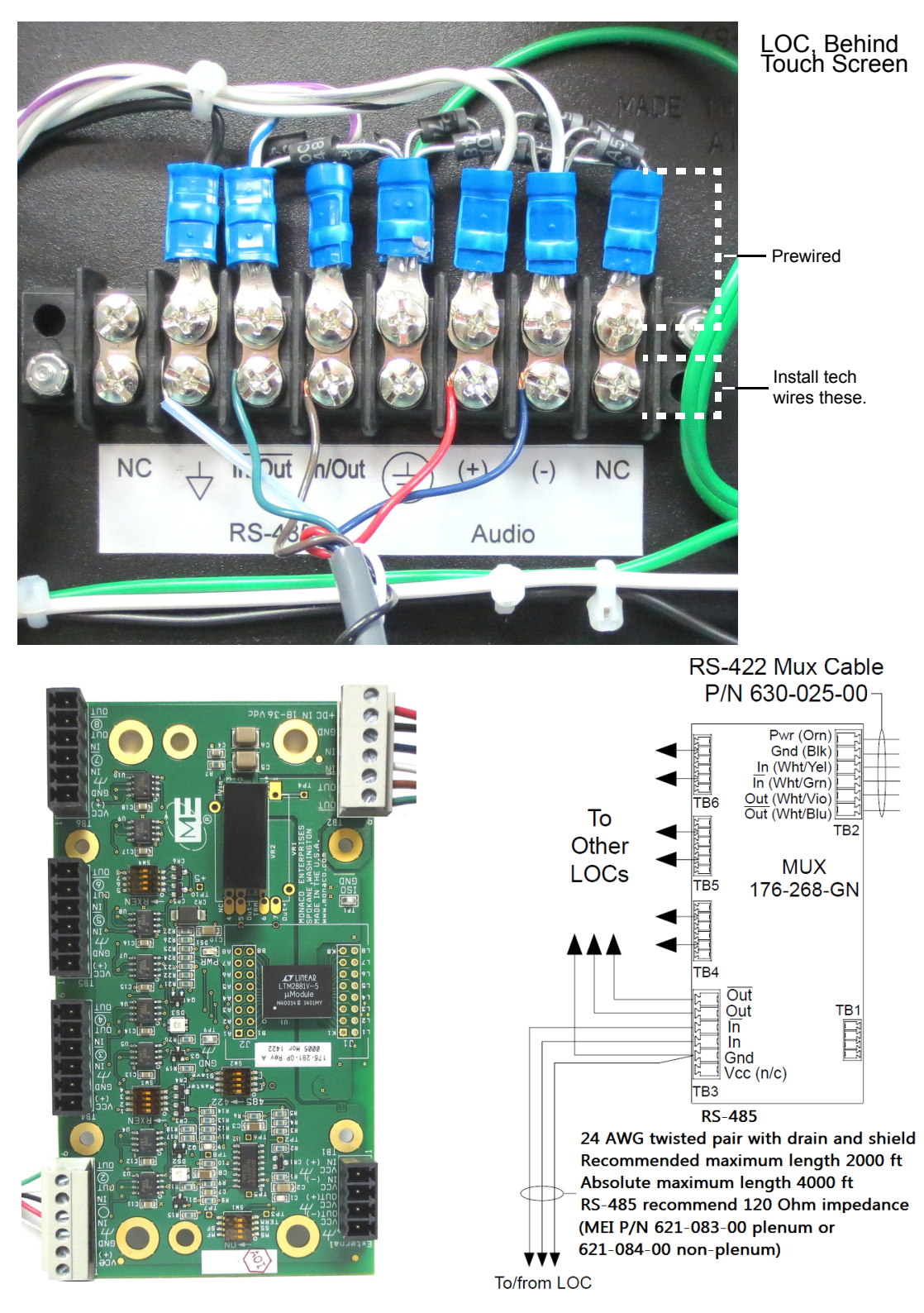

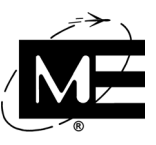

# **Configuration Summary**

This diagram summarizes the windows under Panel Configuration/Operating Consoles in the MAP-X Planner.

|                                                                                                   | -X Addressable I                                                                                                    | Planner                                                                                               |                                       |                                   |
|---------------------------------------------------------------------------------------------------|----------------------------------------------------------------------------------------------------|----------------------------------------------------------------------------------------------------|---------------------------------------|-----------------------------------|
| File V                                                                                            | 🖬   🦥   🚭   🚭<br>Vindow Repor                                                                                                    | rts Utilities                                                                                         | Tools He                              | lp                                |
|                                                                                                   | ference for Planne<br>Panel Configuration<br>Panel Definition<br>Hardware Set<br>Addressable<br>Speaker Outp<br>Action Definition<br>Local Operation<br>Select Console | er Guide.mapx<br>on<br>tings<br>Cards<br>out Cards<br>ons<br>ng Consoles<br>on                        |                                       |                                   |
| - Definition                                                                                      | Panel Behavior                                                                                                    | Fire Config                                                                                           | MNS View                              | Audio Hardware                    |
| ID and location i<br>Power monitorin<br>Console type<br>Audio options<br>— <u>Configure LOC F</u> | nfo Screen dimming                                                                                                    | Audible, silencing<br>Panel reset<br>PAS<br>Fire alarm button<br>Admin privileges<br>Tests<br>Normals | Prerecord<br>Live voice<br>Microphone | Speaker, microphon<br>adjustments |
| <u>Definition</u><br>Zone i<br><u>Options</u><br>Enabli<br>Aut<br>Fire<br>Zor                     | nfo<br>ng:<br>o Reset<br>e alarm<br>ne                                                                                                    |                                                                                                    |                                       |                                   |
| Actions Alarm Troubl                                                                              | e/Group Alert                                                                                                    |                                                                                                    |                                       |                                   |